#### **1.0** INTRODUCTION

This document details the user guidelines that is to be carried out by TM on Identity Self Service.

#### 2.0 IDENTITY SELF SERVICE

- 2.1.1 Helpdesk
- 2.1.1.1 Login into the systems

| NO | STEPS                                                                                                    |
|----|----------------------------------------------------------------------------------------------------|
| 1. | Go to IDSS via URL <u>http://10.54.5.230:8181/idss/</u><br>For first step at the Home page, enter your existing Login ID.             |
|    | Life<br>Made<br>Easier <sup>®</sup> Identity Self Service                                                                             |
|    | Log In         Login ID:         Next         Next         Register your         Pirst time user?         Enrol now >>    FAQ         |
|    | Copyright © 2016 Telekom Malaysia Berhad (128740-P) ALL RIGHTS RESERVED Best viewed using Mozilia Firefox (version 50.0.1 and above). |
|    |                                                                                                    |

| тм                                                                                                    | Life<br>Made<br>Easier <sup>**</sup>                                                                                                    | lentity Self Service                                                                                                    |                                                                                                    |                                              |
|----------------------------------------------------------------------------------------------------|----------------------------------------------------------------------------------------------------|----------------------------------------------------------------------------------------------------|----------------------------------------------------------------------------------------------------|----------------------------------------------|
|                                                                                                    |                                                                                                    | Log In         If this is not your Personal Passphrase, do not login.         Login ID:       helpdesk.         Password:                                                                                                    | Need help to log in?<br>There are several reasons you might not be able to<br>Check below for more information and possible col<br>Get Assistance! User Manual O<br>FAQ | vlog in.<br>Lutions:<br>Suide                |
|                                                                                                    |                                                                                                    |                                                                                                    |                                                                                                    |                                              |
| Copyright © 2016 Teleko                                                                                                    | m Malaysia Berhad (128740                                                                                                    | P) ALL RIGHTS RESERVED                                                                                                    | own in the first page.                                                                                                    | Best viewed using Maxilla Firefox (version 5 |
| Copyright © 2016 Teleko<br>After login                                                                                                    | n Malayala Berhad (128749<br>is success<br>Life<br>Made<br>Easier                                                                                                    | P) ALL RIGHTS RESERVED<br>ful, user details will be sho<br><b>lentity Self Service</b>                                                                                                    | own in the first page.                                                                                                    | Best viewed using Muzilla Filefox (version 5 |
| Copyright © 2016 Teleko<br>After login<br>Welcome halpdesk<br>Welcome halpdesk<br>Welcome halpdesk<br>Welcome halpdesk<br>Welcome halpdesk<br>Welcome halpdesk<br>Welcome halpdesk<br>Welcome halpdesk<br>Welcome halpdesk | m Malaysia Berhad (126740<br>is success<br>Life<br>Made<br>Easier<br>View Profile Ch<br>Vour last logon IP a<br>Your password will                                                                                                    | 49 ALL RIGHTS RESERVED         ful, user details will be sh <b>Ientity Self Service</b> ange Password       Change CQA         Change Mobile Number         ddress : 10.239.40.242         170804 10.39.38         explice on : 2017/10/23 12:14:32                                                                                                    | own in the first page.                                                                                                    | Best viewed using Maxilla Firefox (version 5 |
| Copyright © 2016 Teleko<br>After login<br>Copyright © 2016 Teleko<br>Velcome helpdesk<br>Welcome helpdesk<br>Welcome helpdesk<br>Welcome helpdesk<br>Welcome helpdesk<br>Welcome helpdesk<br>Welcome helpdesk              | m Malayala Berhad (128740<br>is success<br>Life<br>Made<br>Easier<br>Home<br>View Profile Ch<br>Your last logon IP a<br>Your last logon IP 2<br>Your password will<br>Login ID :                                                                                                    | PY ALL RIGHTS RESERVED<br>ful, user details will be shu<br>lentity Self Service<br>ange Password Change CQA Change Mobile Number<br>ddress : 10.239.40.242<br>1708094 10.39.38<br>expire on : 2017/10/23 12:14:32                                                                                                    | own in the first page.                                                                                                    | Best viewed using Maxilla Frefox (version 5  |
| Copyright © 2016 Teleko<br>After login<br>Copyright © 2016 Teleko<br>Velcome helpdesk<br>Welcome helpdesk<br>Welcome helpdesk<br>Welcome helpdesk<br>Welcome helpdesk<br>Welcome helpdesk<br>Welcome helpdesk              | m Malayala Berhad (12874)<br>is success<br>Life<br>Made<br>Easier<br>Nome<br>View Profile Ch<br>Your last logon IP a<br>Your last logon IP a<br>Your last logon IP a<br>Your last logon IP a<br>Your last logon IP a<br>Your last logon IP a<br>Full Name :                                                                                                    | P) ALL RIGHTS RESERVED<br>ful, user details will be shu<br>lentity Self Service<br>deres: 10.239.40.242<br>170804 10.39.38<br>expire on: 2017/10/23 12:14.32<br>helpdesk<br>helpdesk                                                                                                    | own in the first page.                                                                                                    | Best viewed using Maxilla Frefox (version 5  |
| Copyright © 2016 Teleko<br>After login<br>Copyright © 2016 Teleko<br>Velcome helpdesk<br>Welcome helpdesk<br>Welcome helpdesk<br>Welcome helpdesk<br>Maintenance<br>@ Logout                                               | m Malayala Berhad (12874)<br>is success<br>Life<br>Made<br>Easier<br>Nome<br>View Profile Ch<br>Your last logon IP a<br>Your last logon IP a<br>Your last logon IP a<br>Your last logon IP a<br>Full Name :<br>First Name :                                                                                                    | APJ ALL RIGHTS RESERVED<br>ful, user details will be shu<br>lentity Self Service<br>deres: 10.239.40.242<br>170804 10.39.38<br>expire on: 2017/10/23 12:14.32<br>helpdesk<br>helpdesk<br>helpdesk                                                                                                    | r Change Credential                                                                                                    | Best viewed using Maxilla Firefox (version 5 |
| Copyright © 2016 Teleko<br>After login<br>Copyright © 2016 Teleko<br>Welcome helpdesk<br>Welcome helpdesk<br>Welcome helpdesk<br>Welcome helpdesk<br>Maintenance<br>@ Logout                                               | m Malayaia Berhad (128740<br>is success<br>Life<br>Made<br>Easier<br>Norr<br>View Profile Ch<br>Your last logon IP a<br>Your last logon IP a<br>Your last logon IP a<br>Your last logon IP a<br>First Name :<br>Last Name :                                                                                                    | P) ALL RIGHTS RESERVED<br>ful, user details will be shu<br>lentity Self Service<br>ange Password Change CQA Change Mobile Number<br>deress : 10.239.40.242<br>170804 10.39.38<br>expire on : 2017/10/23 12:14:32<br>helpdesk<br>helpdesk<br>helpdesk                                                                                                    | own in the first page.                                                                                                    | Best viewed using Maxilla Firefox (version 5 |
| Copyright © 2016 Teleko<br>After login<br>Copyright © 2016 Teleko<br>Welcome helpdesk<br>Welcome helpdesk<br>Maintenance<br>@ Logout                                                                                       | m Malayala Berhad (128740<br>is success<br>Life<br>Made<br>Easier<br>Nor<br>Nor<br>Success<br>Nor<br>Success<br>Nor<br>Nor<br>Success<br>Nor<br>Nor<br>Success<br>Nor<br>Nor<br>Nor<br>Success<br>Nor<br>Nor<br>Nor<br>Nor<br>Nor<br>Nor<br>Nor<br>Nor                                                                                                    | P) ALL RIGHTS RESERVED<br>ful, user details will be shu<br>lentity Self Service<br>Ange Password Change CQA Change Mobile Number<br>deress : 10.239.40.242<br>170804 10.39.38<br>expire on : 2017/10/23 12:14.32<br>helpdesk<br>helpdesk<br>helpdesk                                                                                                    | own in the first page.                                                                                                    | Best viewed using Maxilla Firefox (version 5 |
| Copyright © 2016 Teleko<br>After login<br>Welcome halpdexk<br>Welcome halpdexk<br>Maintenance<br>@ Logout                                                                                                    | m Malayaia Berhad (128740<br>is success<br>Life<br>Made<br>Easier<br>View Profile ch<br>Your last logon IP a<br>Your last logon IP a<br>Your last logon IP a<br>Your last logon IP a<br>Sur last logon IP a<br>Sur last logon I                                                                                                    | P) ALL RIGHTS RESERVED<br>ful, user details will be shu<br>lentity Self Service<br>deres: 10 239:40 242<br>170804 10 39:38<br>expire on: 2017/10/23 12:14:32<br>highdisk<br>highdisk<br>highdisk<br>highdisk                                                                                                    | own in the first page.                                                                                                    | Best viewed using Maxilla Firefox (version 5 |
| Copyright © 2016 Teleko<br>After login<br>Welcome helpderk<br>Welcome helpderk<br>Maintenance<br>@ Logout                                                                                                    | m Malaysia Berhad (126740<br>is success<br>Made<br>Made<br>Easier<br>View Profile ch<br>Your last logon (P a<br>Your last logon (P a<br>Your last logon (P a<br>Your last logon (P a<br>Your last logon (P a<br>Support logon (P a)<br>Nour last logon (P a)<br>Support logon (P a)<br>Nour last logon (P a)<br>Support logon (P a)<br>Nour last logon (P a)<br>Support logon (P a)<br>Nour last logon (P a)<br>Nour last logon (P a)<br>Support logon (P a)<br>Nour last logon (P a)<br>Nour last logon (P a)<br>Support logon (P a)<br>Nour last logon (P a)<br>Nour last                                                                                                    | P) ALL RIGHTS RESERVED<br>ful, user details will be shu<br>dentity Self Service<br>to 239 40 242<br>troopod 10 39 38<br>expire on : 2017/10/23 12:14:32<br>heipdeak<br>heipdeak<br>heipdeak<br>heipdeak<br>heipdeak                                                                                                    | own in the first page.                                                                                                    | Best viewed using Macilia Firefox (version 5 |
| Capyright © 2016 Talexic<br>After login<br>Welcome helpdesk<br>Welcome helpdesk<br>Maintenance<br>@ Logout                                                                                                    | m Malayala Berhard (128740<br>is success<br>Life<br>Made<br>Easier<br>Home<br>Voor last logon 2 a<br>Your password will<br>Login ID :<br>Full Name :<br>Last Name :<br>Last | P) ALL RIGHTS RESERVED<br>ful, user details will be shu<br>dentity Self Service<br>ange Password Change CQA Change Mobile Number<br>defess: 10 239 40 242<br>typole 10 29 30<br>expire on : 2017/10/23 12:14:32<br>heipdesk<br>heipdesk<br>heipdesk<br>heipdesk<br>i<br>HeipDesk<br>Enabled                                                                                                    | own in the first page.                                                                                                    | Best viewed using Macilla Finefox Qension 5  |
| Capyright © 2016 Talekie<br>After login<br>Welcome helpdesk<br>Maintenance<br>@ Logout                                                                                                    | m Mulayala Berhard (120740)                                                                                                    | P) ALL RIGHTS RESERVED<br>ful, user details will be shu<br>dentity Self Service<br>to 23 40 222<br>right on : 2017/1023 12:14:32<br>http://www.initialized.org/linearies/<br>http://www.initialized.org/linearies/<br>http://wwwwwwwwwwwwwwwwwwwwwwwwwwwwwwwwww | own in the first page.                                                                                                    | Best viewed using Macilla Finetox Quersion 4 |

| -2-                                                                                                    | Life Id                                                                                                    | entity Self Service                                                                                                    |  |
|----------------------------------------------------------------------------------------------------|----------------------------------------------------------------------------------------------------|----------------------------------------------------------------------------------------------------|--|
| ТМ                                                                                                    | Easier                                                                                                    |                                                                                                    |  |
| Welcome helpdesk                                                                                                    |                                                                                                    |                                                                                                    |  |
| 🔂 Home                                                                                                    | Home                                                                                                    |                                                                                                    |  |
| Ne                                                                                                    | View Profile Chan                                                                                                    | ige Password Change CQA Change Mobile Number Change Credential                                                                                                    |  |
| Maintenance                                                                                                    | Your last logon IP add                                                                                                    | Iress: 10.239.40.242                                                                                                    |  |
| 🚱 Logout                                                                                                    | Your last logon : 2017<br>Your password will ex                                                                                                    | /08/04 10:39/36<br>pire on : 2017/10/23 12:14:32                                                                                                    |  |
|                                                                                                    |                                                                                                    |                                                                                                    |  |
|                                                                                                    | Login ID :                                                                                                    | helpdesk                                                                                                    |  |
|                                                                                                    | Full Name :                                                                                                    | helpdesk                                                                                                    |  |
|                                                                                                    | First Name :                                                                                                    | helpdesk                                                                                                    |  |
|                                                                                                    | Last Name :                                                                                                    | helpdesk                                                                                                    |  |
|                                                                                                    | Email :                                                                                                    |                                                                                                    |  |
|                                                                                                    | Wanager :                                                                                                    | -<br>Heln Desk                                                                                                    |  |
|                                                                                                    | Status :                                                                                                    | Enabled                                                                                                    |  |
|                                                                                                    | 0.0000000                                                                                                    |                                                                                                    |  |
|                                                                                                    | Mobile :                                                                                                    | 60107661740                                                                                                    |  |
| Main page                                                                                                    | Mobile :<br>Department :<br>for 'Mainter                                                                                                    | nance' will be show as below,                                                                                                    |  |
| Vain page                                                                                                    | Mobile :<br>Department :<br>for 'Mainter                                                                                                    | nance' will be show as below,<br>entity Self Service                                                                                                    |  |
| Main page                                                                                                    | Mobile :<br>Department :<br>for 'Mainten<br>Life<br>Made<br>Easter<br>Maintenance                                                                                          | nance' will be show as below,<br>entity Self Service                                                                                                    |  |
| Main page                                                                                                    | Mobile :<br>Department :<br>for 'Mainten<br>Life<br>Maintenance<br>Profile - Helpdes                                                                                       | nance' will be show as below,<br>entity Self Service                                                                                                    |  |
| Main page                                                                                                    | Mobile :<br>Department :<br>for 'Mainten<br>Life<br>Maintenance<br>Profile = Helpdes<br>The application help                                                               | entity Self Service syou to conveniently manage your login account and user profile.                                                                                                    |  |
| Main page                                                                                                    | Mobile :<br>Department :<br>for 'Mainten<br>Life<br>Maintenance<br>Profile - Helpdest<br>The application help<br>• Manage your log                                         | entity Self Service k •                                                                                                    |  |
| Main page<br>Welcome holpdesk<br>Welcome holpdesk<br>Maintenance<br>Content                                                                                                    | Mobile :<br>Department :<br>for 'Mainten<br>Maintenance<br>Profile - Helpdest<br>The application help<br>- Manage your log<br>- Manage your or                             | entity Self Service k • us you to conveniently manage your login account and user profile. in account.                                                                                                    |  |
| Vain page<br>Velcome helpdesk<br>Welcome helpdesk<br>Maintenance<br>Court                                                                                                    | Mobile :<br>Department :<br>for 'Mainten<br>Life<br>Maintenance<br>Profile - Malpdes<br>The application help<br>• Manage your log<br>• Manage your ow<br>• Manage your ow  | <ul> <li>anance' will be show as below,</li> <li>entity Self Service</li> <li>s you to conveniently manage your login account and user profile.</li> <li>in account.</li> <li>m user profile.</li> <li>curry question to assist you when you have a problem on accessing the application.</li> </ul> |  |
| Vain page<br>Velcome helpdesk<br>Welcome helpdesk<br>Welcome helpdesk<br>Welcome helpdesk<br>Welcome helpdesk<br>Welcome helpdesk<br>Welcome helpdesk<br>Welcome helpdesk<br>Welcome helpdesk<br>Welcome helpdesk | Mobile :<br>Department :<br>for 'Mainten<br>Life<br>Maintenance<br>Profile • Melpdest<br>The application help<br>• Manage your ow<br>• Manage your ow                      | entity Self Service k • Is you to conveniently manage your login account and user profile. in account. In user profile. icurry question to assist you when you have a problem on accessing the application.                                                                                          |  |
| Vain page<br>Welcome helpdesk<br>Welcome helpdesk<br>Welcome helpdesk<br>Welcome helpdesk<br>Welcome helpdesk<br>Welcome helpdesk<br>Welcome helpdesk<br>Welcome helpdesk<br>Welcome helpdesk                     | Mobile :<br>Department :<br>for 'Mainten<br>Life<br>Maintenance<br>Maintenance<br>Profile • Melpdest<br>The application help<br>• Manage your ow<br>• Manage your ow       | entity Self Service k • Is you to conveniently manage your login account and user profile. in account. In user profile. icurry question to assist you when you have a problem on accessing the application.                                                                                          |  |
| Vain page<br>Velcome helpdesk<br>Welcome helpdesk<br>Welcome helpdesk<br>Welcome helpdesk<br>Welcome helpdesk<br>Welcome helpdesk<br>Welcome helpdesk<br>Welcome helpdesk<br>Welcome helpdesk                     | Mobile :<br>Department :<br>for 'Mainten<br>Life<br>Maintenance<br>Profile • Melpdest<br>The application help<br>• Manage your log<br>• Manage your ow<br>• Manage your ow | entity Self Service k • Is you to conveniently manage your login account and user profile. in user profile. curvity question to assist you when you have a problem on accessing the application.                                                                                                    |  |
| Vain page<br>Velcome helpdeek<br>Welcome helpdeek<br>Welcome helpdeek<br>Welcome helpdeek<br>Welcome helpdeek<br>Welcome helpdeek<br>Welcome helpdeek                                                             | Mobile :<br>Department :<br>for 'Mainten<br>Life<br>Maintenance<br>Profile • Metpdes<br>The application help<br>• Manage your log<br>• Manage your ow<br>• Manage your se  | entity Self Service k  syou to conveniently manage your login account and user profile. in accruit: n user profile. curvity question to assist you when you have a problem on accessing the application.                                                                                             |  |
| Vain page<br>Velcome helpdesk<br>Welcome helpdesk<br>Welcome helpdesk<br>Welcome helpdesk<br>Welcome helpdesk<br>Welcome helpdesk<br>Welcome helpdesk<br>Welcome helpdesk                                         | Mobile :<br>Department :<br>for 'Mainten<br>Life<br>Maintenance<br>Profile • Melpdes<br>The application help<br>• Manage your log<br>• Manage your se                      | entity Self Service k  syou to conveniently manage your login account and user profile. in accruit: no user profile. curvity question to assist you when you have a problem on accessing the application.                                                                                            |  |
| Vain page<br>Velcome helpdeek<br>Welcome helpdeek<br>Maintenance<br>Count                                                                                                    | Mobile :<br>Department :<br>for 'Mainten<br>Life<br>Mande<br>Easier<br>Maintenance<br>Profile • Metpdes<br>The application help<br>• Manage your ow<br>• Manage your ow    | entity Self Service * * * * * * * * * * * * * * * * * * * * * * * * * * * * * * * * * * * * * * * *                                                                                                    |  |

| Welcome       | helpdesk                                                                                                    |                                                                                                    |                                                                                                    |                                                                                               |                    |                 |   |
|---------------|----------------------------------------------------------------------------------------------------|----------------------------------------------------------------------------------------------------|----------------------------------------------------------------------------------------------------|-----------------------------------------------------------------------------------------------|--------------------|-----------------|---|
| Ст на         | me N                                                                                                    | Maintenance                                                                                                    |                                                                                                    |                                                                                               |                    |                 |   |
|               |                                                                                                    | Profile 🔻 Help                                                                                                    | odesk 🔻                                                                                                    |                                                                                               |                    |                 |   |
| 🔀 Mainte      | nance                                                                                                    | User                                                                                                    | Account Assistance                                                                                                    | our login account an                                                                          | d usor profilo     |                 |   |
|               |                                                                                                    | Manage you                                                                                                    | In login account                                                                                                    | our login account an                                                                          | u user prome.      |                 |   |
| 🚱 Log         | gout                                                                                                    | Manage you                                                                                                    | r own user profile.                                                                                                    |                                                                                               |                    |                 |   |
|               |                                                                                                    | <ul> <li>Manager you</li> </ul>                                                                                                    | ur security question to assist you wh                                                                                                    | en you have a proble                                                                          | em on accessing th | he application. |   |
|               |                                                                                                    |                                                                                                    |                                                                                                    |                                                                                               |                    |                 |   |
|               |                                                                                                    |                                                                                                    |                                                                                                    |                                                                                               |                    |                 |   |
|               |                                                                                                    |                                                                                                    |                                                                                                    |                                                                                               |                    |                 |   |
|               |                                                                                                    |                                                                                                    |                                                                                                    |                                                                                               |                    |                 |   |
|               |                                                                                                    |                                                                                                    |                                                                                                    |                                                                                               |                    |                 |   |
|               |                                                                                                    |                                                                                                    |                                                                                                    |                                                                                               |                    |                 |   |
|               |                                                                                                    |                                                                                                    |                                                                                                    |                                                                                               |                    |                 |   |
|               |                                                                                                    |                                                                                                    |                                                                                                    |                                                                                               |                    |                 |   |
|               |                                                                                                    |                                                                                                    |                                                                                                    |                                                                                               |                    |                 |   |
|               |                                                                                                    |                                                                                                    |                                                                                                    |                                                                                               |                    |                 |   |
|               |                                                                                                    |                                                                                                    |                                                                                                    |                                                                                               |                    |                 |   |
|               |                                                                                                    |                                                                                                    |                                                                                                    |                                                                                               |                    |                 |   |
|               |                                                                                                    |                                                                                                    |                                                                                                    |                                                                                               |                    |                 |   |
|               |                                                                                                    |                                                                                                    |                                                                                                    |                                                                                               |                    |                 |   |
| In fifth step | 'User Ac                                                                                                    | count As                                                                                                    | sistance' page will                                                                                                    | be show as                                                                                    | s below.           |                 |   |
| In fifth step | Giuser Ac                                                                                                    | count As                                                                                                    | sistance' page will<br>Self Service                                                                                                    | be show as                                                                                    | s below.           |                 |   |
| In fifth step | G 'User Ac                                                                                                    | ccount As                                                                                                    | sistance' page will<br>Self Service                                                                                                    | be show as                                                                                    | s below.           |                 |   |
| In fifth step | User Ac                                                                                                    | ccount As                                                                                                    | sistance' page will<br>Self Service                                                                                                    | be show as                                                                                    | s below.           |                 |   |
| In fifth step | 'User Ac                                                                                                    | ccount As<br>Identity                                                                                                    | ssistance' page will<br>Self Service                                                                                                    | be show as                                                                                    | s below.           |                 | _ |
| In fifth step | 'User Ac       'Life<br>Made<br>Easier'       Maintenance > Hell<br>Profile 	Hell                                                                                                    | ccount As<br>Identity                                                                                                    | ssistance' page will<br>Self Service                                                                                                    | be show as                                                                                    | s below.           |                 |   |
| In fifth step | 'User Acc<br>Life<br>Made<br>Easier<br>Profile V Hell<br>User List                                                                                                    | ccount As<br>Identity<br>pdesk > User Account A<br>pdesk >                                                                                       | ssistance' page will<br>Self Service                                                                                                    | be show as                                                                                    | s below.           |                 |   |
| In fifth step | 'User Acc       Life<br>Made<br>Easier       Maintenance > Hell       Profile v Hell       User List<br>Search                                                                                               | ccount As<br>Identity<br>pdesk > User Account A<br>pdesk ~                                                                                       | ssistance' page will<br><b>Self Service</b>                                                                                                    | be show as                                                                                    | s below.           |                 |   |
| In fifth step | 'User Acc       Life       Made       Easier       Maintenance > Hell       Profile ~ Hell       User List       Search                                                                                      | ccount As<br>Identity<br>pdesk > User Account A<br>pdesk > User Account A                                                                        | ssistance' page will<br><b>Self Service</b>                                                                                                    | be show as                                                                                    | s below.           |                 |   |
| In fifth step | • User Acc<br>Made<br>Easter<br>Maintenance > Hel<br>Profile ➤ Hel<br>User List<br>Search                                                                                                    | ccount As<br>Identity<br>pdesk > User Account A<br>pdesk ><br>Login ID                                                                           | ssistance' page will<br><b>Self Service</b>                                                                                                    | be show as                                                                                    | s below.           |                 |   |
| In fifth step | 'User Ac<br>Life<br>Made<br>Easter<br>Maintenance > Hel<br>Profile ▼ Hel<br>User List<br>Search<br>Apply Filk                                                                                                | ccount As<br>Identity<br>pdesk > User Account A<br>pdesk ><br>Login ID<br>t<br>t<br>Clear Filter                                                 | ssistance' page will <b>Self Service</b> Assistance                                                                                                    | be show as                                                                                    | s below.           |                 |   |
| In fifth step | 'User Acc<br>Maintenance > Hel<br>Profile = Hel<br>User List<br>Search<br>Apply Filte                                                                                                    | ccount As<br>Identity<br>pdesk > User Account A<br>pdesk ><br>Login ID<br>to<br>Clear Filter                                                     | esistance' page will  Self Service  Assistance  Equal                                                                                                    | be show as                                                                                    | s below.           |                 |   |
| In fifth step | 'User Acc       Life<br>Made<br>Easier       Maintenance > Hell       Profile • Hell       User List<br>Search       Apply Filte       Displaying result       Deplaying result                              | ccount As<br>Identity<br>pdesk > User Account A<br>pdesk ><br>Login ID<br>er<br>Clear Filter<br>1-5 of 2184 revenues                             | ssistance' page will  Self Service  Assistance   Lequal                                                                                                    | be show as                                                                                    | s below.           |                 |   |
| In fifth step | · 'User Ac<br>Life<br>Made<br>Easier'<br>Maintenance > Hel<br>Profile ▼ Hel<br>User List<br>Search<br>Displaying result<br>Login D                                                                           | ccount As                                                                                                    | ssistance' page will<br>Self Service<br>Assistance                                                                                                    | be show as                                                                                    | s below.           |                 |   |
| In fifth step | · User Acc<br>Maintenance > Hel<br>Profile ▼ Hel<br>User List<br>Search<br>Apply Filte<br>Displaying result<br>Login ID<br>000057                                                                            | ccount As                                                                                                    | Assistance' page will                                                                                                    | be show as                                                                                    | s below.           |                 |   |
| In fifth step | 'User Acc         Life<br>Made<br>Easier         Maintenance > Hell<br>Profile < Hell                                                                                                    | ccount As                                                                                                    | Assistance' page will                                                                                                    | be show as                                                                                    | S below.           |                 |   |
| In fifth step | 'User Acc       Life<br>Made<br>Easier       Maintenance > Hel<br>Profile < Hel<br>User List<br>Search       Apply Filte<br>Light filte<br>Displaying result<br>Login ID<br>000057       000057       000059 | ccount As                                                                                                    | Sistance' page will  Solf Service  Assistance                                                                                                    | be show as                                                                                    | Action             |                 |   |
| In fifth step | 'User Acc         Life<br>Made<br>Easier         Maintenance > Hel<br>Profile ▼ Hel<br>User List<br>Search         Apply Filte<br>Lipplaying result<br>Login ID         000057         000059         000059 | ccount As                                                                                                    | Sistance' page will  Solf Service  Assistance  Equal   Control  Control  Contro  Con | be show as<br>Status -<br>Suspended<br>Suspended<br>Deactivated<br>Deactivated                | Ation              |                 |   |
| In fifth step | 'User Acc         Life<br>Made<br>Easier         Maintenance > Hell<br>Profile < Hell                                                                                                    | ccount As  Identity  UserAccount A  Login ID  Login ID  Clear Filter  I-5 of 21831 record(s).  Idda test2  John Vu  John Vu  Test6  Test6  Test6 | ssistance' page will<br>Self Service<br>Assistance<br>Equal •<br>Equal •<br>Enail Address •<br>suying tan@xynapse-asia.com<br>wetkiang.teoh@xynapse-asia.com                                                                                                    | be show as<br>Status =<br>Suspended<br>Suspended<br>Deactivated<br>Deactivated<br>Deactivated | Ation              |                 |   |

|                 | Easier™            | -                                  |                                |             |        |  |
|-----------------|--------------------|------------------------------------|--------------------------------|-------------|--------|--|
|                 | Maintenance > Help | desk > User Account As             | sistance                       |             |        |  |
|                 | Profile 👻 Help     | odesk 👻                            |                                |             |        |  |
| 🔀 Maintenance 🖌 | User List          |                                    |                                |             |        |  |
|                 | Apply Filte        | r Cli Full Name<br>Email<br>Status | ì                              |             |        |  |
|                 | Login ID +         | Full Name -                        | Email Address -                | Suspended   | Action |  |
|                 | 000058             | iordan test2                       |                                | Suspended   |        |  |
|                 | 000059             | John Wu                            | suying.tan@xynapse-asia.com    | Deactivated |        |  |
|                 | 000060             | Test60                             | weixiang,teoh@xynapse-asia.com | Deactivated |        |  |
|                 | 000061             | Test61                             |                                | Deactivated |        |  |
|                 |                    |                                    |                                |             |        |  |

#### 2.1.1.2 Search User – Login ID.

| NO | STEPS                                                                                                    |
|----|----------------------------------------------------------------------------------------------------|
| 1. | Click 'Login ID' > 'Equal' > ' <target id="" login="" user="">' &gt; Click on 'apply filter' to apply filter on search tab.</target> |
|    |                                                                                                    |
|    | For 'Equal' search filter, the filter's result will be applies on the exactly result as user needs.                                  |
|    | This is more preferred to user that already know the exact target of 'Login ID'                                                      |
|    | Life Identity Self Service                                                                                                    |
|    | Welkome helpdesk                                                                                                    |
|    | Home     Maintenance > Helpdosk > User Account Assistance     Profile - Helpdosk -                                                   |
|    | X Maintenance  User List                                                                                                    |
|    | Co Logout                                                                                                    |
|    | Apply Filter Clear Filter                                                                                                    |
|    | Displaying result 1 - 5 of 21831 record(s).<br>Login ID Full Name Email Address Status Action                                        |
|    | 000057 Test - Suspended                                                                                                    |
|    | 000059 jordan test2 - Suspended C                                                                                                    |
|    | 000060 Test60 weixiang.teoh@xynapse-asia.com Deactivated                                                                             |
|    | 000061 Test61 - Deactivated                                                                                                    |
|    | 12345678910>>                                                                                                    |
|    |                                                                                                    |
|    |                                                                                                    |
|    | After filter is applied, the result will be shown as below:                                                                          |
|    |                                                                                                    |
|    | Identity Self Service                                                                                                    |
|    |                                                                                                    |
|    | Welcome helpdesk                                                                                                    |
|    | Profile v Helpdesk v                                                                                                    |
|    | X Maintenance User List                                                                                                    |
|    | Cogout Search Login ID V Equal 000057                                                                                                |
|    |                                                                                                    |
|    | Apply Filter Clear Filter                                                                                                    |
|    | Displaying result 1 of 1 record(s).         Login ID **         Email Address **         Status **         Action                    |
|    | 000057 Test - Suspended                                                                                                    |
|    |                                                                                                    |
|    |                                                                                                    |
|    |                                                                                                    |
|    |                                                                                                    |
|    | Copyright © 2016 Telekom Malaysia Berhad (128740-P) ALL RIGHTS RESERVED                                                              |
|    |                                                                                                    |
|    |                                                                                                    |
|    |                                                                                                    |
|    |                                                                                                    |
|    |                                                                                                    |
|    |                                                                                                    |
|    |                                                                                                    |
|    |                                                                                                    |
|    |                                                                                                    |
|    |                                                                                                    |
|    |                                                                                                    |
|    |                                                                                                    |

| тм                                                                        | Life<br>Made<br>Easier <sup>-</sup> Identity Self Service                                                                                                    |
|---------------------------------------------------------------------------|----------------------------------------------------------------------------------------------------|
| <ul> <li>G Home</li> <li>★ Maintenance &lt;</li> <li>(G Logout</li> </ul> | Maintenance > Helpidesk > User Account Assistance  Profile  Helpidesk  User List Search Login ID Equal O0005  Clear Filter Login ID Full Name - Email Address Status - Action No record found |

|                                                                     | Made                                                                                                    | dentity                                                                                                    | Self Service                        |             |        |  |
|---------------------------------------------------------------------|----------------------------------------------------------------------------------------------------|----------------------------------------------------------------------------------------------------|-------------------------------------|-------------|--------|--|
| Welcome helpdesk                                                    | Easier                                                                                                    |                                                                                                    |                                     |             |        |  |
| 🔂 Home                                                              | Maintenance > Help                                                                                                    | desk > User Account Ass<br>desk -                                                                                                    | sistance                            |             |        |  |
| 🔀 Maintenance 🖌                                                     | User List                                                                                                    |                                                                                                    |                                     |             |        |  |
| 🚱 Logout                                                            | Search                                                                                                    | Login ID                                                                                                    | ▼ Like ▼ 00005                      |             |        |  |
|                                                                     | Apply Filter                                                                                                    | r Clear Filter                                                                                                    |                                     |             |        |  |
|                                                                     | Displaying result 1                                                                                                    | - 5 of 21831 record(s).                                                                                                    | Fmail Addross –                     | Status =    | Action |  |
|                                                                     | 000057                                                                                                    | Test                                                                                                    | -                                   | Suspended   |        |  |
|                                                                     | 000058                                                                                                    | jordan test2                                                                                                    | -                                   | Suspended   |        |  |
|                                                                     | 000059                                                                                                    | John Wu<br>Test60                                                                                                    | suying.tan@xynapse-asia.com         | Deactivated |        |  |
|                                                                     | 000060                                                                                                    |                                                                                                    |                                     |             |        |  |
|                                                                     | 000060                                                                                                    | Test61                                                                                                    |                                     | Deactivated |        |  |
| After filter                                                        | 000060<br>000061<br>1 2 3 4 5 6<br>is applied                                                                                                    | Test61                                                                                                    | t will be shown as                  | Deactivated |        |  |
| After filter                                                        | is applied                                                                                                    | , the resul                                                                                                    | t will be shown as                  | below:      |        |  |
| After filter                                                        | is applied                                                                                                    | , the resul                                                                                                    | It will be shown as Self Service    | Deactivated |        |  |
| After filter                                                        | is applied                                                                                                    | the resul                                                                                                    | It will be shown as Self Service    | below:      |        |  |
| After filter                                                        | is applied                                                                                                    | the resul                                                                                                    | It will be shown as Self Service    | Deactivated |        |  |
| After filter<br>Welcome helpdesk<br>Welcome helpdesk<br>Maintenance | Maintenance > Help<br>User List<br>Search                                                                                                    | , the result<br>desk > User Account Ass<br>desk > User International<br>desk > User International<br>desk > User International<br>desk > User International                                                                                                    | It will be shown as Self Service    | Deactivated |        |  |
| After filter                                                        | is applied                                                                                                    | , the resul<br>desk>User Account Ass<br>desk ~<br>Login ID<br>+<br>Clear Filter                                                                                                    | It will be shown as Self Service    | Deactivated |        |  |
| After filter                                                        | Maintenance > Help<br>Profile - Help<br>User List<br>Search<br>Apply Filter<br>Displaying result 1<br>Logn ID                                                                                                    | the resul                                                                                                    | It will be shown as<br>Self Service | Deactivated | Action |  |
| After filter<br>Welcome helpdest<br>Welcome helpdest<br>Maintenance | Ococco     Ococco     Ococco     I 2 3 4 5 6      I 2 3 4 5 6      I 2 3 4 5      I 2 3 4 5      | the result<br>, the result<br>desk > User Account Ass<br>desk > User Account Ass<br>desk > User Faccount Ass<br>desk > User Account Ass<br>desk > User Account |                                     | Deactivated | Action |  |
| After filter                                                        | Ocose     Ocose     Ocose     Ocose     I 2 3 4 5 6      I 2 3 4 5 6      I 2 3 4 5      I 2 3 4 5 6      I 2 3 4 5      I 2 3 4 5      I 2 3 4 5      I 2 3 4 5      I 2 3 4 5      I 2 3 4 5      I 2 3 4 5      I 2 3 4 5      I 2 3 4 5      I 2 3 4 5      I 2 3 4      I 2 3 4      I 2 3      I 2 3      I 2 3 | the result<br>the result<br>desk > User Account Ass<br>desk > User Account Ass<br>desk > User Account As |                                     |             |        |  |

| VAILIE           |                                                                                                    |                                                                                                    |                                   |                                                                |        |  |
|------------------|----------------------------------------------------------------------------------------------------|----------------------------------------------------------------------------------------------------|-----------------------------------|----------------------------------------------------------------|--------|--|
| value.           |                                                                                                    |                                                                                                    |                                   |                                                                |        |  |
|                  |                                                                                                    |                                                                                                    |                                   |                                                                |        |  |
| Welcome helpdesk |                                                                                                    |                                                                                                    |                                   |                                                                |        |  |
| 🔂 Home           | Maintenance > Hel                                                                                                    | pdesk > User Account A                                                                                                    | ssistance                         |                                                                |        |  |
|                  | Prome • Hei                                                                                                    | puesk +                                                                                                    |                                   |                                                                |        |  |
| Maintenance      | User List                                                                                                    |                                                                                                    |                                   |                                                                |        |  |
| 🕞 Logout         |                                                                                                    |                                                                                                    |                                   |                                                                |        |  |
| <u> </u>         |                                                                                                    | A Planca fi                                                                                                    | II in the value for cearch        |                                                                |        |  |
|                  |                                                                                                    |                                                                                                    | in in the value for search.       |                                                                |        |  |
|                  |                                                                                                    |                                                                                                    |                                   |                                                                |        |  |
|                  | L                                                                                                    |                                                                                                    |                                   |                                                                | J      |  |
|                  | Search                                                                                                    |                                                                                                    | V Foual V                         |                                                                |        |  |
|                  | Search                                                                                                    | Login ID                                                                                                    | • Equal                           |                                                                |        |  |
|                  | Search                                                                                                    | Login ID                                                                                                    | • Equal •                         |                                                                |        |  |
|                  | Search<br>Apply Filte                                                                                                    | Login ID<br>+<br>Clear Filter                                                                                             | • Equal                           |                                                                |        |  |
|                  | Search Apply Filte Displaying result                                                                                           | Login ID<br>+<br>Clear Filter<br>1 - 5 of 21831 record(s):                                                                | • Equal                           |                                                                |        |  |
|                  | Search<br>Apply Fitte<br>Displaying result<br>Login ID =                                                                       | Login ID<br>+<br>Clear Filter<br>1-5 of 21831 record(s):<br>Full Name +                                                   | Equal     Equal     Email Address | Status -                                                       | Action |  |
|                  | Search<br>Apply Fitte<br>Displaying result<br>Login ID -<br>000057                                                             | Login ID<br>+<br>Clear Filter<br>1 - 5 of 21831 record(s):<br>Full Name +<br>Test                                         | Equal     Email Address           | Status -<br>Suspended                                          | Action |  |
|                  | Search Apply Fitte Displaying result Login ID 000057 000058                                                                    | Login ID<br>Clear Filter<br>Clear Filter<br>Foil Name =<br>Test<br>jordan test2                                           |                                   | Status<br>Suspended<br>Suspended                               | Action |  |
|                  | Search           Apply Fitte           Displaying result           Login ID           000057           000058           000059 | Login ID<br>Clear Filter<br>r Clear Filter<br>I - 5 of 2183 record(s).<br>Foll Name •<br>Test<br>jordan test2<br>John Wu. |                                   | Status<br>Suspended<br>Suspended<br>Deactivated                | Action |  |
|                  | Search           Apply Fitte           Login ID           000057           000058           000059           000060            | Login ID<br>Clear Filter<br>1 - 5 of 21831 record(s).<br>Foll Name -<br>Test<br>jordan test2<br>John Wu.<br>Test50        |                                   | Status<br>Suspended<br>Suspended<br>Deactivated<br>Deactivated | Action |  |

2.1.1.3 Search User – First Name / Last Name / Full Name

| NO | SIEPS                                                                                                    |
|----|----------------------------------------------------------------------------------------------------|
| 1. | Click 'First Name'/'Last Name'/'Full Name' > 'Equal' > ' <target name="" user="">' &gt; Click on 'apply</target>                                                                                                    |
|    | filter' to apply filter on search tab.                                                                                                    |
|    |                                                                                                    |
|    | For 'Equal' search filter, the filter's result will be apply on the exactly result as user needs.                                                                                                    |
|    |                                                                                                    |
|    | This is more preferred for user that already know the exact target of 'First Name'/'Last                                                                                                    |
|    | Name'/'Full Name'                                                                                                    |
|    |                                                                                                    |
|    |                                                                                                    |
|    |                                                                                                    |
|    | Velcome helpdesk                                                                                                    |
|    | Home Maintenance > Helpdesk > User Account Assistance                                                                                                    |
|    | Profile v Helpdesk v                                                                                                    |
|    | X Maintenance User List                                                                                                    |
|    | Co Logout                                                                                                    |
|    |                                                                                                    |
|    | Apply Filter Clear Filter                                                                                                    |
|    | Displaying result 1 - 5 of 21831 record(s).<br>Login ID × Full Name Email Address Status - Action                                                                                                    |
|    | 000057 Test - Suspended 😹                                                                                                    |
|    | 000058 jordan test2 - Suspended                                                                                                    |
|    | 000059 John Wu suying tan@xynapse-asia.com Deactivated <table-cell></table-cell>                                                                                                    |
|    | 000060 Test60 wetxiang.teoh@xynapse-asia.com Deactivated                                                                                                    |
|    | 000061 Test61 - Deactivated                                                                                                    |
|    | T 7 3 4 2 0 1 0 3 10 22                                                                                                    |
|    |                                                                                                    |
|    | After filter is explicit, the result will be shown as below.                                                                                                    |
|    | After filter is applied, the result will be shown as below.                                                                                                    |
|    |                                                                                                    |
|    | Life Identity Self Service                                                                                                    |
|    | Easier"                                                                                                    |
|    | Vercome heipdesk.                                                                                                    |
|    | Profile v Helpdesk v                                                                                                    |
|    | 🔀 Maintenance 🖌 User List                                                                                                    |
|    | Search First Name   Equal  John Wu                                                                                                    |
|    | +                                                                                                    |
|    | Apply Filter Clear Filter                                                                                                    |
|    | Displaying result 1 of 1 record(s).                                                                                                    |
|    | Login ID ×         Full Name ×         Email Address         Status ×         Action           000059         John Wu         suying tan@xnapse_asia.com         Deactivated         Image: Comparison of the comparison of the compariso |
|    |                                                                                                    |
|    |                                                                                                    |
|    |                                                                                                    |
|    |                                                                                                    |
|    |                                                                                                    |
|    | Copyright © 2016 Telekom Mataysia Berhad (128740-P) ALL RIGHTS RESERVED                                                                                                    |
|    |                                                                                                    |
|    |                                                                                                    |
|    |                                                                                                    |
|    |                                                                                                    |
|    |                                                                                                    |
|    | If the target 'First Name'/'Last Name'/'Full Name' is not same as in the systems, the result                                                                                                    |
|    | will return "no record found"                                                                                                    |
|    |                                                                                                    |
|    | You may use 'Like' if user need to search part of 'First Name'/'Last Name'/'Full Name'                                                                                                    |
|    |                                                                                                    |
|    |                                                                                                    |

| TM                      | Life<br>Made<br>Easier         Identity Self Service   |
|-------------------------|--------------------------------------------------------|
| Welcome helpdesk        |                                                        |
| 🔂 Home                  | Maintenance > Helpdesk > User Account Assistance       |
|                         | Profile - Helpdesk -                                   |
| X Maintenance           | User List                                              |
| 🚱 Logout                | Search First Name • Equal • John                       |
|                         | Apply Filter Clear Filter                              |
|                         | Login ID + Full Name - Email Address - Status + Action |
|                         | No record found                                        |
|                         |                                                        |
|                         |                                                        |
|                         |                                                        |
|                         |                                                        |
|                         |                                                        |
|                         |                                                        |
|                         |                                                        |
| Copyright © 2016 Teleko |                                                        |

|                                                                                             | Life                                                                                                    | dontity 9                                                                                                    | Solf Service                                                                                                    |                                                |                                                                                                    |   |   |
|---------------------------------------------------------------------------------------------|----------------------------------------------------------------------------------------------------|----------------------------------------------------------------------------------------------------|----------------------------------------------------------------------------------------------------|------------------------------------------------|----------------------------------------------------------------------------------------------------|---|---|
| TM                                                                                          | Made<br>Easier                                                                                                    | Gentity                                                                                                    | Sell Selvice                                                                                                    |                                                |                                                                                                    |   |   |
| Welcome helpdesk                                                                            | Maintenance > Heln                                                                                                    | desk > User Account Assi                                                                                                    | stance                                                                                                    |                                                |                                                                                                    |   |   |
| L Home                                                                                      | Profile 🔻 Help                                                                                                    | odesk 👻                                                                                                    | Sanco                                                                                                    |                                                |                                                                                                    |   |   |
| 🛠 Maintenance 🔸                                                                             | User List                                                                                                    |                                                                                                    |                                                                                                    |                                                |                                                                                                    |   |   |
| 🚱 Logout                                                                                    | Search                                                                                                    | First Name                                                                                                    | ▼ Like ▼ John                                                                                                    |                                                |                                                                                                    |   |   |
|                                                                                             |                                                                                                    |                                                                                                    |                                                                                                    |                                                |                                                                                                    |   |   |
|                                                                                             | Apply Filter                                                                                                    | r Clear Filter                                                                                                    |                                                                                                    |                                                |                                                                                                    |   |   |
|                                                                                             | Displaying result 1<br>Login ID =                                                                                                    | - 5 of 21831 record(s).<br>Full Name •                                                                                                    | Email Address 💌                                                                                                    | Status •                                       | Action                                                                                                    |   |   |
|                                                                                             | 000057                                                                                                    | Test                                                                                                    | -                                                                                                    | Suspended                                      |                                                                                                    |   |   |
|                                                                                             | 000058                                                                                                    | jordan test2                                                                                                    | -                                                                                                    | Suspended                                      |                                                                                                    |   |   |
|                                                                                             | 000059                                                                                                    | John Wu                                                                                                    | suying.tan@xynapse-asia.com                                                                                                    | Deactivated                                    |                                                                                                    |   |   |
|                                                                                             | 000060                                                                                                    | Test60                                                                                                    | weixiang,teoh@xynapse-asia.com                                                                                                    | Deactivated                                    |                                                                                                    |   |   |
|                                                                                             |                                                                                                    |                                                                                                    |                                                                                                    |                                                | line in                                                                                                    |   |   |
| fter filter                                                                                 | is applied                                                                                                    | Test61<br>7 8 9 10 >>                                                                                                    | t will be shown as                                                                                                    | Deactivated                                    |                                                                                                    |   |   |
| fter filter                                                                                 | is applied                                                                                                    | Test61                                                                                                    | t will be shown as                                                                                                    | Deectivated                                    |                                                                                                    |   |   |
| fter filter                                                                                 | is applied                                                                                                    | Test61<br>7 8 9 10 >><br>, the result<br>dentity \$                                                                                                    | t will be shown as<br>Self Service                                                                                                    | below:                                         |                                                                                                    |   |   |
| fter filter                                                                                 | is applied                                                                                                    | Test61                                                                                                    | t will be shown as<br>Self Service                                                                                                    | below:                                         |                                                                                                    |   |   |
| fter filter                                                                                 | is applied                                                                                                    | Test61           7         6         9         10         >>           , the result         desk > User Account Assiders + Gentity \$         \$                                                                                                    | t will be shown as<br>Self Service                                                                                                    | below:                                         |                                                                                                    |   |   |
| fter filter                                                                                 | is applied                                                                                                    | Test61           7         8         9         10         >>           , the result           desk > User Account Assi           desk > User Account Assi                                                                                                    | t will be shown as<br>Self Service                                                                                                    | below:                                         |                                                                                                    |   |   |
| fter filter                                                                                 | is applied                                                                                                    | Test61 Test61 Test61 Test61 Test61 Test64 Test64 Te | t will be shown as<br>Self Service                                                                                                    | Deactivated                                    |                                                                                                    |   | _ |
| Inter filter         Welcome hapdeak         Image: Home         Maintenance         Logout | is applied                                                                                                    | Test61 Test61 Test61 Test61 Test61 Test64 Test64 Te | t will be shown as<br>Self Service                                                                                                    | Desctivated                                    |                                                                                                    |   |   |
| fter filter                                                                                 | is applied                                                                                                    | Test61         7       6       9       10       >>         , the result         dest > User Account Assided and the second and the second and the                                                                                                    | t will be shown as<br>Self Service                                                                                                    | below:                                         |                                                                                                    | • |   |
| fter filter<br>Welcome heigdex<br>Maintenance                                               | is applied                                                                                                    | Test61         7       8       9       10       >>         , the result         dest > User Account Assided         desk > User Account Assided         etesk > User Account Assided         First Name         •         Clear Filter         - 5 of 42 record(s).                                                                                                    | t will be shown as<br>Self Service                                                                                                    | below:                                         |                                                                                                    |   |   |
| fter filter                                                                                 | is applied                                                                                                    | Test61         7       8       9       10       >>         , the result         dest-suscentrity       S         dest > User Account Assideds          // dest > User Account Assideds          // dest > User Account Assideds          // dest > User Account Assideds          // dest > User Account Assideds          // dest > User Account Assideds          // dest > User Account Assideds          // dest > User Account Assideds          // dest > User Account Assideds          // dest > User Account Assideds          // dest > User Account Assideds          // dest > User Account Assided >          // dest > User Account Assided >          // dest > User Account Assided >          // dest > User Account Assided >          // dest > User Account Assided >          // dest > User Account Assided >          // dest > User Account Assided >          // dest > User Account Assided >          // dest > User Account Assided >          // dest > User Account Assided >          // dest > User Account A                                                                                                    | t will be shown as Self Service stance Like  I John                                                                                                    | Deactivated                                    | Action                                                                                                    |   |   |
| fter filter i<br>Welcome leigdesk<br>Home<br>Maintenance                                    | is applied                                                                                                    | Test61         7       8       9       10       >>         , the result         desk > User Account Assided and the second second                                                                                                    | t will be shown as Self Service stance t Like  John                                                                                                    | Deactivated below:                             | Action<br>@                                                                                                    |   |   |
| fter filter                                                                                 | December 2                                                                                                    | Test61           7         8         9         10         >>           , the result           dest > User Account Assides           desk > User Account Assides           desk > User Account Assides           Clear Filter           - 5 of 42 record(s)           Full Name           John Wu:           John Sadasivan           Johnson Law                                                                                                    | t will be shown as Self Service stance  Like  Interpretation  Enall Address suying tan@xymape=estia.com Interpretation Interpretation Interpr | Deactivated  Deactivated  Deactivated          | Action       Image: Control of the second second secon                       |   |   |
| fter filter                                                                                 | is applied                                                                                                    | Test61         7       8       9       10       >>         dest > User Account Assided and the second and the second and the second assided and the second assided and the second assided and the second assided and the second assided and the second assided and the second assided and the second assided assided as                                                                                                    | t will be shown as Self Service stance the table table | Deactivated                                    | Image: Control of the second second secon |   |   |
| fter filter                                                                                 | 000001         I 2 3 4 5 6         I 2 3 4 5 6         I 2 3 4 5 6         I 2 3 4 5 6         I 2 3 4 5 6         I 2 3 4 5 6         I 2 3 4 5 6         I 2 3 4 5 6         I 2 3 4 5 6         I 2 3 4 5 6         I 2 3 4 5 6         I 2 3 4 5 6         I 2 3 4 5 6         I 2 3 4 5 6         Maintenance > Help         I Search         I Search <t< td=""><td>Test61         7       8       9       10       &gt;&gt;         dest &gt; User Account Assided and a state and a state and</td><td>t will be shown as Self Service stance the table shown as the support of the shown as the support of the support of the suppor</td><td>Deactivated<br/>below:<br/>Status<br/>Deactivated</td><td>Action<br/>Ref<br/>Ref<br/>Ref<br/>Ref<br/>Ref</td><td></td><td></td></t<> | Test61         7       8       9       10       >>         dest > User Account Assided and a state and a state and                                                                                                    | t will be shown as Self Service stance the table shown as the support of the shown as the support of the support of the suppor | Deactivated<br>below:<br>Status<br>Deactivated | Action<br>Ref<br>Ref<br>Ref<br>Ref<br>Ref                                                                                                    |   |   |

| Welcome helpdesk |                                                                                     |                                                                                                    |                          |                                                                |                                                                                                    |  |
|------------------|-------------------------------------------------------------------------------------|----------------------------------------------------------------------------------------------------|--------------------------|----------------------------------------------------------------|----------------------------------------------------------------------------------------------------|--|
| 🔂 Home           | Maintenance > Helpo                                                                 | lesk > User Account Ass                                                                                         | sistance                 |                                                                |                                                                                                    |  |
|                  | Profile 🛨 Help                                                                      | desk 👻                                                                                                    |                          |                                                                |                                                                                                    |  |
| 🔀 Maintenance 🖌  | User List                                                                           |                                                                                                    |                          |                                                                |                                                                                                    |  |
| <b>A</b> 1       |                                                                                     |                                                                                                    |                          |                                                                |                                                                                                    |  |
| C Logout         |                                                                                     |                                                                                                    |                          |                                                                |                                                                                                    |  |
|                  |                                                                                     | Please fill i                                                                                                   | in the value for search. |                                                                |                                                                                                    |  |
|                  |                                                                                     |                                                                                                    |                          |                                                                |                                                                                                    |  |
|                  |                                                                                     |                                                                                                    |                          |                                                                |                                                                                                    |  |
|                  |                                                                                     |                                                                                                    |                          |                                                                |                                                                                                    |  |
|                  | Search                                                                              | First Name                                                                                                    | Like                     |                                                                |                                                                                                    |  |
|                  | Search                                                                              | First Name                                                                                                    | Like V                   |                                                                |                                                                                                    |  |
|                  | Search                                                                              | First Name                                                                                                    | • • Like •               |                                                                |                                                                                                    |  |
|                  | Search<br>Apply Filter                                                              | First Name                                                                                                    | Like V                   |                                                                |                                                                                                    |  |
|                  | Search<br>Apply Filter<br>Displaying result 1                                       | First Name<br>Clear Filter<br>- 5 of 21831 record(s).<br>Full Name                                              | Email Andress            | Status                                                         | Action                                                                                                |  |
|                  | Search Apply Filter Displaying result 1 Login ID 000057                             | First Name First Name Clear Filter 5 of 21831 record(s). Full Name * Test                                       | Email Address            | Status -<br>Suspended                                          | Action                                                                                                |  |
|                  | Search Apply Filter Displaying result 1 Login ID 000057 000058                      | First Name<br>Clear Filter<br>- 5 of 21831 record(s).<br>Full Name =<br>Test<br>iordan test2                    | Email Address            | Status -<br>Suspended<br>Suspended                             | Action                                                                                                |  |
|                  | Search Apply Filter Displaying result 1 Login ID = 000057 000058 000058             | First Name First Name Clear Filter Clear Filter full Name - Test jordan test2                                   | Email Address            | Status -<br>Suspended<br>Suspended                             | Action                                                                                                |  |
|                  | Search Apply Filter Displaying result 11 Login ID * 000057 000058 000059            | First Name<br>Clear Filter<br>- 5 of 21831 record(s).<br>Full Name<br>Test<br>Jordan test2<br>John Wu           | Email Address -          | Status -<br>Suspended<br>Suspended<br>Deactivated              | Action<br>B<br>B<br>B<br>B<br>B<br>B<br>B<br>B<br>B<br>B<br>B<br>B<br>B<br>B<br>B<br>B<br>B<br>B<br>B |  |
|                  | Search Apply Filter Displaying result 1                                             | First Name<br>Clear Filter                                                                                      | e v Like v               |                                                                |                                                                                                    |  |
|                  | Search<br>Apply Filter<br>Displaying result 1<br>Login ID<br>000057<br>000058       | First Name<br>Clear Filter<br>- 5 of 21831 record(s).<br>Full Name<br>Test<br>jordan test2                      | Email Address            | Status<br>Suspended<br>Suspended                               | Action<br>B                                                                                           |  |
|                  | Search Apply Filter Displaying result 1 Login ID 000057 000058 000059 000059 000050 | First Name<br>Clear Filter<br>- 5 of 21831 record(s).<br>Full Name<br>Test<br>Jordan test2<br>John Wu<br>Test80 | Email Address            | Status<br>Suspended<br>Suspended<br>Deactivated<br>Deactivated | Action<br>B<br>B<br>B<br>B<br>B                                                                       |  |

#### 2.1.1.4 Search User – Email

| NO | STEPS                                                                                                    |
|----|----------------------------------------------------------------------------------------------------|
| 1. | Click 'Email' > 'Equal' > ' <target email="" user="">' &gt; Click on 'apply filter' to apply filter on search</target>                                                                     |
|    | tab.                                                                                                    |
|    |                                                                                                    |
|    | For 'Equal' search filter, the filter's result will be apply on the exactly result as user needs.                                                                                          |
|    |                                                                                                    |
|    | This is more preferred for user that already know the exact target of 'Email'                                                                                                    |
|    |                                                                                                    |
|    |                                                                                                    |
|    | Welcome helpdesk                                                                                                    |
|    | Home Maintenance > Helpdesk > User Account Assistance                                                                                                    |
|    | Profile v Helpdesk v                                                                                                    |
|    | User List<br>Search Email Y Equal Y swinn tan rivenance.                                                                                                    |
|    |                                                                                                    |
|    | Apply Filter Clear Filter                                                                                                    |
|    | Displaying result 1 - 5 of 21831 record(s).                                                                                                    |
|    | Login ID ×         Full Name ·         Email Address ·         Status ×         Action           000057         Test         -         Suspended         Email Address ·         Suspended |
|    | 000058 jordan test2 - Suspended                                                                                                    |
|    | 000059 John Wu suying tan@xynapse-asia.com Deactivated                                                                                                    |
|    | 000060 Test60 weiviang.teoh@xynapse-asia.com Deactivated E                                                                                                    |
|    | 000061 Test61 - Deactivated                                                                                                    |
|    | 1 2 3 4 5 6 7 8 9 10 >>                                                                                                    |
|    |                                                                                                    |
|    |                                                                                                    |
|    | After filter is applied, the result will be shown as below:                                                                                                    |
|    |                                                                                                    |
|    | Contractive Self Service                                                                                                    |
|    | TM Made Easier                                                                                                    |
|    | Welcome helpdesk                                                                                                    |
|    | Home Maintenance > Helpdesk > User Account Assistance Profile + Helpdesk +                                                                                                    |
|    | ₩ Maintenance ◄ User List                                                                                                    |
|    | Search Email   Equal  suying tan@xynapse-                                                                                                    |
|    | +                                                                                                    |
|    | Apply Filter Clear Filter                                                                                                    |
|    | Displaying result 1 of 1 record(s).<br>Login ID - Full Name - Email Address - Status - Action                                                                                              |
|    | 000059 John Wu suying tan@xynapse-asia.com Deactivated 👵                                                                                                    |
|    |                                                                                                    |
|    |                                                                                                    |
|    |                                                                                                    |
|    |                                                                                                    |
|    | Copyright @ 2016 Telekom Malaysia Bertrad (128740-P) ALL RIGHTS RESERVED                                                                                                    |
|    |                                                                                                    |
|    |                                                                                                    |
|    |                                                                                                    |
|    |                                                                                                    |
|    |                                                                                                    |
|    |                                                                                                    |
|    |                                                                                                    |
|    |                                                                                                    |
|    |                                                                                                    |
|    |                                                                                                    |
|    |                                                                                                    |
|    | If the target (Email' is not came as in the systems, the result will return "he record found"                                                                                              |
| 1  | In the target ⊑main is not same as in the systems, the result will return ind record found                                                                                                 |

| TM              | Made Identity Self Service<br>Easier                   |
|-----------------|--------------------------------------------------------|
| Home            | Maintenance > Helpdesk > User Account Assistance       |
| 🔀 Maintenance 🗸 | Profile v Helpdesk v                                   |
|                 | Search Email V Equal V suying                          |
| C. Logour       |                                                        |
|                 | Apply Filter Clear Filter                              |
|                 | Login ID - Full Name - Email Address - Status - Action |
|                 |                                                        |
|                 |                                                        |
|                 |                                                        |
|                 |                                                        |

|                                                                                | Life<br>Made                                                                                                    | dentity                                                                                                    | Self Service                                                                                                    |             |        |   |
|--------------------------------------------------------------------------------|----------------------------------------------------------------------------------------------------|----------------------------------------------------------------------------------------------------|----------------------------------------------------------------------------------------------------|-------------|--------|---|
| Welcome helpdesk                                                               | Easier                                                                                                    |                                                                                                    |                                                                                                    |             |        |   |
| 🔂 Home                                                                         | Maintenance > Hel                                                                                                    | pdesk > User Account A<br>pdesk 👻                                                                                                    | ssistance                                                                                                    |             |        |   |
| 🔀 Maintenance 🖌                                                                | User List                                                                                                    |                                                                                                    |                                                                                                    |             |        |   |
| 🚱 Logout                                                                       | Search                                                                                                    | Email                                                                                                    | ▼ Like ▼ suying                                                                                                    |             |        |   |
|                                                                                | Apply Filte                                                                                                    | er Clear Filter                                                                                                    |                                                                                                    |             |        |   |
|                                                                                | Displaying result                                                                                                    | 1 - 5 of 21831 record(s).                                                                                                    | <b>-</b>                                                                                                    |             |        |   |
|                                                                                | Login ID -                                                                                                    | Full Name +                                                                                                    | Email Address •                                                                                                    | Suspended   | Action |   |
|                                                                                | 000058                                                                                                    | jordan test2                                                                                                    |                                                                                                    | Suspended   |        |   |
|                                                                                | 000059                                                                                                    | John Wu                                                                                                    | suying.tan@xynapse-asia.com                                                                                                    | Deactivated |        |   |
|                                                                                |                                                                                                    | T                                                                                                    | weiviang teeb@vunance acia com                                                                                                    |             |        |   |
| After filter i                                                                 | 000060<br>000061<br>12345                                                                                                    | Test61<br>6 7 8 9 10 >>                                                                                                    | It will be shown as                                                                                                    | Deactivated |        |   |
| After filter i                                                                 | 000000<br>000001<br>1 2 3 4 5                                                                                                    | l, the resu                                                                                                    | Ilt will be shown as                                                                                                    | below:      |        |   |
| After filter i                                                                 | s applied                                                                                                    | I, the resu                                                                                                    | Ilt will be shown as                                                                                                    | below:      |        |   |
| After filter i<br>Come helpdesk                                                | is applied                                                                                                    | I, the resu                                                                                                    | Ilt will be shown as<br>Self Service                                                                                                    | below:      |        | _ |
| After filter i<br>Veteome halpdesk<br>Welcome halpdesk                         | is applied                                                                                                    | I, the resu                                                                                                    | utilit will be shown as Self Service                                                                                                    | below:      |        |   |
| After filter i<br>Velcome helpdesk<br>Welcome helpdesk                         | is applied                                                                                                    | I, the resu                                                                                                    | Ilt will be shown as Self Service sistance                                                                                                    | below:      |        |   |
| After filter i<br>Veteome halpdesk<br>Welsome halpdesk<br>Maintenance<br>Court | is applied                                                                                                    | I, the resu                                                                                                    | Ilt will be shown as Self Service sistance                                                                                                    | below:      |        |   |
| After filter i<br>Velcome holpdesk<br>Maintenance<br>& Maintenance             | is applied                                                                                                    | resource filter                                                                                                    | utt will be shown as       Self Service       sistance                                                                                                    | below:      |        |   |
| After filter i<br>Welcome helpdesk<br>Welcome helpdesk<br>Maintenance          | is applied<br>Life<br>Made<br>Easter<br>Maintenance > Hell<br>Profile 	 Hell<br>User List<br>Search<br>Apply Fitte<br>Displaying result<br>Login ID | restor         Test61         6 7 8 9 10 >>         I, the result         Identity         Identity <tr< td=""><td>Ilt will be shown as Self Service  Ilt Like Ilke Interviewing Interviewing Intervi</td><td>below:</td><td></td><td></td></tr<> | Ilt will be shown as Self Service  Ilt Like Ilke Interviewing Interviewing Intervi | below:      |        |   |
| After filter i<br>Velcome helpdesk<br>Maintenance<br>Cogout                    | is applied                                                                                                    | restou       Test61       6 7 8 9 10 >>       I, the resu       Identity       Identity       Identity       Identity       Identity       Identity       Identity       Identity       Identity       Identity                                                                                                    |                                                                                                    | beactivated |        |   |

| The value     | need to b          | e enterec               | to apply the filter         | . If the valu | e is empty     | i, the erro | <sup>•</sup> "Please fill |
|---------------|--------------------|-------------------------|-----------------------------|---------------|----------------|-------------|---------------------------|
| the value for | or search          | " will be p             | rompt on the scre           | en to ask u   | iser to fill i | n the valu  | е.                        |
|               | Life               | dentitv                 | Self Service                |               |                |             |                           |
| ТМ            | Easier             | ,                       |                             |               |                |             |                           |
| Home          | Maintenance > Help | idesk > User Account A: | ssistance                   |               |                |             |                           |
| X Maintenance | User List          |                         |                             |               |                |             |                           |
| C Logout      |                    | Please fil              | I in the value for search.  |               |                |             |                           |
|               | Search             | Email                   | V Like V                    |               |                |             |                           |
|               | Apply Filter       | Clear Filter            |                             |               |                |             |                           |
|               | Login ID •         | Full Name               | Email Address 💌             | Status •      | Action         |             |                           |
|               | 000059             | John Wu                 | suying.tan@xynapse-asia.com | Deactivated   | 8              |             |                           |
|               | A90537             | user001                 | suying.tan@tm.com           | Deactivated   |                |             |                           |
|               | 1                  |                         |                             |               |                |             |                           |

#### 2.1.1.5 Search User – Status

| ) | STEPS                    |                                |                            |                    |           |             |          |            |    |
|---|--------------------------|--------------------------------|----------------------------|--------------------|-----------|-------------|----------|------------|----|
|   | Click 'Statu             | s' > 'Enable                   | ' > 'EA' > Click           | on 'apply filter   | ' to app  | ly filter o | on searc | h tab.     |    |
|   |                          |                                |                            |                    |           | -           |          |            |    |
|   | For 'Enable              | ' search filte                 | r, the filter's re         | sult will be app   | oly on th | ne active   | user in  | the system | าร |
|   | where in the             | e result table                 | e status colum             | n, it is state 'Er | nable'.   |             |          |            |    |
|   |                          |                                |                            |                    |           |             |          |            |    |
|   | TM                       | Made<br>Easier"                | antity Sen S               | ervice             |           |             |          |            |    |
|   | Welcome helpdesk         |                                |                            |                    |           |             |          |            |    |
|   | 🔂 Home                   | Maintenance > Helpdesk >       | User Account Assistance    |                    |           |             |          |            |    |
|   | 🔀 Maintenance 🗸          | Profile + Helpdesk             |                            |                    |           |             |          |            |    |
|   |                          | Search                         | Status • Enab              | led V EA           |           |             |          |            |    |
|   | C Logout                 |                                | +                          |                    |           |             |          |            |    |
|   |                          | Apply Filter                   | Clear Filter               |                    |           |             |          |            |    |
|   |                          | Displaying result 1 - 5 of 1   | 76 record(s).              |                    |           |             |          |            |    |
|   |                          | Login ID =                     | Full Name +                | Email Address =    | Status -  | Action      |          |            |    |
|   |                          | An Afza Binti Misfar           | An Afza Binti Misfar       | -                  | Enabled   |             |          |            |    |
|   |                          | B14465                         | Azahari Bin Hambali        | AZAHARIH@TM.COM.MY | Enabled   |             |          |            |    |
|   |                          | B14473                         | Adishah Suhani Binti Adnan | ADISHAH@TM.COM.MY  | Enabled   |             |          |            |    |
|   |                          | B14549                         | Ahmad Bin Mohd Koyamu      | MKAHMAD@TM.COM.MY  | Enabled   |             |          |            |    |
|   |                          | 12345678                       | 9 10 >>                    |                    |           |             |          |            |    |
|   | After filter is          | s applied, the                 | e result will be           | shown as belo      | )W:       |             |          |            |    |
|   | TM                       | Made<br>Easier <sup>**</sup>   | nuty Sen St                |                    |           |             |          |            |    |
|   | Welcome helpdesk         |                                |                            |                    |           |             |          |            |    |
|   | Home                     | Profile - Helpdesk -           | ser Account Assistance     |                    |           |             |          |            |    |
|   | 🔀 Maintenance 🖌          | User List                      |                            |                    |           | _           |          |            |    |
|   | 🚱 Logout                 | Search                         | Status • Enable            | d • EA             |           |             |          |            |    |
|   |                          | Apply Filter                   | Clear Filter               |                    |           |             |          |            |    |
|   |                          | Displaying result 1 - 5 of 17  | 6 record(s).               | Email Address =    | Status -  | Action      |          |            |    |
|   |                          | A15187                         | Salomah Bte Bachik         | SALOMAHB@TM.COM.MY | Enabled   |             |          |            |    |
|   |                          | An Afza Binti Misfar           | An Afza Binti Misfar       | -                  | Enabled   |             |          |            |    |
|   |                          | B14465                         | Azahari Bin Hambali        | AZAHARIH@TM.COM.MY | Enabled   |             |          |            |    |
|   |                          | B14473                         | Adishah Suhani Binti Adnan | ADISHAH@TM.COM.MY  | Enabled   |             |          |            |    |
|   |                          | B14549                         | Ahmad Bin Mohd Koyamu      | MKAHMAD@TM.COM.MY  | Enabled   |             |          |            |    |
|   |                          | 123456789                      | ) 10 >>                    |                    |           |             |          |            |    |
|   |                          |                                |                            |                    |           |             |          |            |    |
|   | Copyright @ 2016 Telekom | Malaysia Berhad (128740-P) ALL | RIGHTS RESERVED            |                    |           |             |          |            |    |
| 1 |                          |                                |                            |                    |           |             |          |            |    |

#### 2.1.1.6 Deactivate Account

| ) | STEPS                    |                                                        |                                                                  |                    |          |          |          |  |
|---|--------------------------|--------------------------------------------------------|------------------------------------------------------------------|--------------------|----------|----------|----------|--|
|   | Deactivate a             | account is o                                           | nly applicable                                                   | for the status =   | = "Enab  | led"     |          |  |
|   |                          |                                                        | 5 11                                                             |                    |          |          |          |  |
|   | User can se              | arch for sta                                           | tus as in the 2                                                  | 1.1.5 section.     |          |          |          |  |
|   |                          |                                                        |                                                                  |                    |          |          |          |  |
|   | First step_u             | ser need to                                            | click in the act                                                 | tion icon in the   | action   | tab in t | he table |  |
|   |                          |                                                        |                                                                  |                    |          |          |          |  |
|   | TAA                      | Made ICC                                               | nnity Sen S                                                      | CIVICE             |          |          |          |  |
|   |                          | Easier™                                                | -                                                                |                    |          |          |          |  |
|   | Welcome helpdesk         | Maintenance > Helpdesk > I                             | lleer Account Assistance                                         |                    |          |          |          |  |
|   | LL Home                  | Profile - Helpdesk                                     |                                                                  |                    |          |          |          |  |
|   | 🔀 Maintenance 🖌          | User List                                              |                                                                  |                    |          |          |          |  |
|   | <b>a</b>                 | Search                                                 | Status • Enabl                                                   | ed T EA            |          |          |          |  |
|   | C Logout                 |                                                        | <b>.</b>                                                         |                    |          |          |          |  |
|   |                          | Apply Filter                                           | Clear Filter                                                     |                    |          |          |          |  |
|   |                          |                                                        | 76 record(s)                                                     |                    |          |          |          |  |
|   |                          | Login ID *                                             | Full Name +                                                      | Email Address +    | Status = | Action   |          |  |
|   |                          | A15187                                                 | Salomah Bte Bachik                                               | SALOMAHB@TM.COM.MY | Enabled  |          |          |  |
|   |                          | An Afza Binti Misfar                                   | An Afza Binti Misfar                                             | -                  | Enabled  |          |          |  |
|   |                          | B14465                                                 | Azahari Bin Hambali                                              | AZAHARIH@TM.COM.MY | Enabled  |          |          |  |
|   |                          | B14473                                                 | Adishah Suhani Binti Adnan                                       | ADISHAH@TM.COM.MY  | Enabled  |          |          |  |
|   |                          | B14549                                                 | Ahmad Bin Mohd Koyamu                                            | MKAHMAD@TM.COM.MY  | Enabled  |          |          |  |
|   |                          | 12345678                                               | 9 10 >>                                                          |                    |          |          |          |  |
|   |                          |                                                        |                                                                  |                    |          |          |          |  |
|   | Copyright © 2016 Telekom | Malaysia Berhad (128740-P) Al                          | L RIGHTS RESERVED                                                |                    |          |          |          |  |
|   |                          |                                                        |                                                                  |                    |          |          |          |  |
|   | After action             | icon is click                                          | ed the result v                                                  | will be shown a    | s helov  | w.       |          |  |
|   |                          |                                                        |                                                                  |                    |          | •••      |          |  |
|   |                          |                                                        |                                                                  |                    |          |          |          |  |
|   | Home                     | Maintenance > Helpdesk >                               | User Account Assistance                                          |                    |          |          |          |  |
|   | Maintenance              | Prome • Helpdesk                                       |                                                                  |                    |          |          |          |  |
|   | Maintenance              | Users Details                                          |                                                                  |                    |          |          |          |  |
|   | C Logout                 | User last logon IP addres<br>User last logon : 2017/08 | ss : 10.239.40.242<br>/04 15:23:22<br>2 cp : 2017/10/22 12:14:22 |                    |          |          |          |  |
|   |                          | User password will expir                               | 6 611 - 2017/10/23 12:14:32                                      |                    |          |          |          |  |
|   |                          | Login ID :                                             | A15187                                                           |                    |          |          |          |  |
|   |                          | Full Name :                                            | Salomah Bte Bachik                                               |                    |          |          |          |  |
|   |                          | Last Name :                                            | Salomah Bte Bachik                                               |                    |          |          |          |  |
|   |                          | Email :                                                | SALOMAHB@TM.COM.MY                                               |                    |          |          |          |  |
|   |                          | User Role :                                            | Manager, User                                                    |                    |          |          |          |  |
|   |                          | Status :                                               | Enabled                                                          |                    |          |          |          |  |
|   |                          | Manager :                                              |                                                                  |                    |          |          |          |  |
|   |                          | Mobile :                                               | 60133408513                                                      |                    |          |          |          |  |
|   |                          | NRIC :                                                 | ******                                                           |                    |          |          |          |  |
|   |                          | Department :                                           | Unit Business Admin                                              |                    |          |          |          |  |
|   |                          | Cancel                                                 | Deactivate                                                       |                    |          |          |          |  |
|   |                          | Cancer                                                 | Deacuvate                                                        |                    |          |          |          |  |
|   |                          |                                                        |                                                                  |                    |          |          |          |  |
|   |                          |                                                        |                                                                  |                    |          |          |          |  |

| Home                                    | Maintenance > Helpdesk                                                                                                    | User Account Assistance                                                                                                    |                  |                |
|-----------------------------------------|----------------------------------------------------------------------------------------------------|----------------------------------------------------------------------------------------------------|------------------|----------------|
|                                         | Profile - Helpdes                                                                                                    | •                                                                                                    |                  |                |
| Maintenance                             | Users Details                                                                                                    |                                                                                                    |                  |                |
| Logout                                  | User last logon IP add<br>User last logon : 2017<br>User password will ex                                                                                                    | ess : 10.239.40.242<br>38/04 15.23.22<br>ire on : 2017/10/23 12:14:32                                                                                                    |                  |                |
|                                         | Login ID :                                                                                                    | A15187                                                                                                    |                  |                |
|                                         | Full Name :                                                                                                    | Salomah Bte Bachik                                                                                                    |                  |                |
|                                         | First Name :                                                                                                    | Salomah Bte Bachik                                                                                                    |                  |                |
|                                         | Last Name :                                                                                                    | Salomah Bte Bachik                                                                                                    |                  |                |
|                                         | Email :                                                                                                    | SALOMAHB@TM.COM.MY                                                                                                    |                  |                |
|                                         | User Role :                                                                                                    | Manager, User                                                                                                    |                  |                |
|                                         | Status :                                                                                                    | Enabled                                                                                                    |                  |                |
|                                         | Manager :                                                                                                    |                                                                                                    |                  |                |
|                                         | Mobile :                                                                                                    | 60133408513                                                                                                    |                  |                |
|                                         | NRIC :                                                                                                    | ******                                                                                                    |                  |                |
|                                         | Department :                                                                                                    | Unit Business Admin                                                                                                    |                  |                |
| <sup>-</sup> need to<br>ess.            | Cancel                                                                                                    | e IRIS Ticket No, for the confirmat                                                                                                    | tion of the deac | tivation of ar |
| er need to<br>cess.                     | Cancel                                                                                                    | e IRIS Ticket No, for the confirmat                                                                                                    | tion of the deac | tivation of ar |
| er need to<br>cess.                     | Cancel Cancel Cancel                                                                                                    | e IRIS Ticket No, for the confirmat                                                                                                    | tion of the deac | tivation of ar |
| er need to<br>cess.                     | Cancel Cancel Ca | e IRIS Ticket No, for the confirmat                                                                                                    | tion of the deac | tivation of ar |
| er need to<br>cess.<br>Home             | Cancel Cancel Ca | e IRIS Ticket No, for the confirmat                                                                                                    | tion of the deac | tivation of ar |
| r need to<br>ress.                      | Cancel Cancel Ca | e IRIS Ticket No, for the confirmat                                                                                                    | tion of the deac | tivation of ar |
| r need to<br>cess.<br>Home<br>intenance | Cancel Cancel Ca | e IRIS Ticket No, for the confirmat                                                                                                    | tion of the deac | tivation of ar |
| r need to<br>ress.                      | Cancel Cancel Ca |                                                                                                    | tion of the deac | tivation of ar |
| r need to<br>ess.<br>tome<br>tenance    | Cancel Cancel Ca |                                                                                                    | tion of the deac | tivation of ar |
| r need to<br>ess.<br>Home<br>Intenance  | Cancel Cancel Ca |                                                                                                    | tion of the deac | tivation of ar |
| r need to<br>cess.                      | Cancel Cancel Ca |                                                                                                    | tion of the deac | tivation of ar |
| r need to<br>cess.                      | Cancel Cancel Ca | es : 10.230.40.242<br>More and a solution of the confirmate<br>ess : 10.230.40.242<br>More and 2007/1020 12.14.32<br>AD 107<br>Solution Bio Bachas:<br>To deactivate this account. please provide support case id for audit log.<br>INS Tricket No: | tion of the deac | tivation of ar |
| r need to<br>cess.                      | Cancel Cancel Ca | es : 10.239.40.242<br>Bornah Bie Bacha<br>ess : 10.239.40.242<br>Bornah Bie Bacha<br>To deactivate this account, please provide support case id for audit log.<br>IN Tricket No:                                                                    | tion of the deac | tivation of ar |
| r need to<br>cess.                      | Cancel Cancel Ca | ese : 10.239.40.242<br>Bornah Bie Bacha<br>Ese : 20.239.40.242<br>Bornah Bie Bacha<br>To deactivate this account, please provide support case id for audit log.<br>IRIS Ticket No:                                                                  | tion of the deac | tivation of ar |
| r need to<br>cess.                      | Cancel Cancel Ca |                                                                                                    | tion of the deac | tivation of an |
| r need to<br>cess.                      | Cancel Cancel Ca | e IRIS Ticket No, for the confirmat                                                                                                    | tion of the deac | tivation of an |
| er need to<br>cess.                     | Cancel Cancel Ca |                                                                                                    | tion of the deac | tivation of ar |
| er need to<br>cess.                     | Cancel Cancel Ca |                                                                                                    | tion of the deac | tivation of ar |